#### Audit Upload

When the minimum requirements have been met (RD 75 CPEUs; DTR 50 CPEUs, including 1 CPEU in ethics) you will be notified that your activity log has been randomly selected for audit.

| og Sta<br>3 CPE | atus - Not<br>Recorde | t submitted for  | approval<br>ed 75 Total CPE                 | Nutrition and Dieter                                                                                                    | Cycle Start                                   | Date 06/01/20     | 15 Cycle I | End Date 05 | /31/20 |
|-----------------|-----------------------|------------------|---------------------------------------------|----------------------------------------------------------------------------------------------------|-----------------------------------------------|-------------------|------------|-------------|--------|
|                 |                       |                  | You hav<br>required<br>to click<br>end of a | ve completed the miniumun<br>d for this certification cycle.<br>Finish - Submit log for proc<br>your certification cycle                                               | n number of C<br>Please reme<br>essing before | PE<br>mber<br>the |            | Print Lo    | g      |
| Fini            | sh - Subm             | nit Log for Appr | oval                                        | our certification cycle.                                                                                                    |                                               |                   |            | Add an Ac   | tivity |
|                 |                       | Activity Date    | Activity Provider                           | Activity Title                                                                                                    | CPE Units                                     | Review Status     | Comment    |             |        |
|                 | Edit                  | 10/11/2019       | Academy of Nutrition<br>and Dietetics       | Guidelines for Medical<br>Nutrition Therapy in<br>Gestational Diabetes<br>Mellitus: Systematic<br>Review and Critical<br>Approval<br>Educational Objective:<br>Upon co | 1.0                                           |                   |            | UPLOADED    | *      |
|                 | Edit                  | 10/11/2019       | Academy of Nutrition<br>and Dietetics       | Resources, Barriers, and<br>Tradeoffs: A Mixed<br>Methods Analysis of<br>School<br>Pre-Consumer Food<br>Waste                                                          | 1.0                                           |                   |            | UPLOAD      |        |

When you select "**Upload**" this window will appear. You will click "**Select a Document**" to upload the supporting documentation for the activity completed.

| Activity Provider                  |                                                        |                                                                                                    | Activity Title                                                                                                    |
|------------------------------------|--------------------------------------------------------|----------------------------------------------------------------------------------------------------|----------------------------------------------------------------------------------------------------|
| Academy of Nutrition and Dietetics |                                                        | d Dietetics                                                                                                 | Resources, Barriers, and Tradeoffs: A Mixed Methods<br>Analysis of School<br>Pre-Consumer Food Waste                                                                                                |
| Activity Type                      | 720 Self-                                              | study Printed                                                                                               |                                                                                                    |
| Suggested Docur                    | nentation                                              | Certificate of completion or a                                                                              | igenda/timing outline.                                                                                                    |
| If you do not ha                   | ave documer                                            | nts for this activity, please indicat                                                                       | e below. This activity will be automatically denied and the CPF                                                                                                    |
| deducted from                      | your totals.                                           | You can always change later if yo                                                                           | I do not have audit documents for this activity.                                                                                                    |
| To upload a r<br>document typ      | your totals.<br>new docume<br>pe and click<br>document | You can always change later if yo<br>ent, please click button to select o<br>Save Document button. Limit is | I do not have audit documents for this activity.<br>I do not have audit documents for this activity<br>document to upload. After selecting your document, select the<br>two documents per activity. |

#### Once uploaded you will select "Save Document."

| To upload a ne<br>document type        | document, please click button to select document to upload. After selecting your document, select the and click Save Document button. Limit is two documents per activity. |
|----------------------------------------|----------------------------------------------------------------------------------------------------|
| Select a de                            | cument Certificate of completion - journal.docx                                                                                                    |
| Select document ty<br>Certificate of C | e Save Document                                                                                                    |
|                                        | File Name                                                                                                    |
|                                        |                                                                                                    |

The document will then be saved with the activity. Please select "**Save**" to complete the upload process.

| Activity Provide<br>Academy o | r<br>f Nutrition a                                        | nd Dietetics                                                                                  | Activity Title<br>Resources, Barriers, and Tradeoffs: A Mixed Methods<br>Analysis of School<br>Dre-Consumer Food Waste                                                                                    |
|-------------------------------|-----------------------------------------------------------|-----------------------------------------------------------------------------------------------|----------------------------------------------------------------------------------------------------|
| Activity Type                 | 720 Sel                                                   | f-study Printed                                                                               |                                                                                                    |
| Suggested Docu                | umentation                                                | Certificate of completion                                                                     | or agenda/timing outline.                                                                                                    |
| If you do not h               | nave docume                                               | ents for this activity, please inc                                                            | licate below. This activity will be automatically denied and the CF                                                                                                    |
| deducted from                 | n vour totale                                             | Vou can alwaye change later                                                                   | if you find documentation for this activity                                                                                                    |
| To upload a document to       | n your totals<br>new docum<br>ype and clicl<br>a document | You can always change later<br>ent, please click button to sel<br>c Save Document button. Lim | r if you find documentation for this activity.<br>I do not have audit documents for this activity<br>ect document to upload. After selecting your document, select t<br>it is two documents per activity. |
| To upload a document ty       | n your totals<br>new docum<br>ype and clici<br>a document | File Name                                                                                     | r if you find documentation for this activity.<br>I do not have audit documents for this activity<br>ect document to upload. After selecting your document, select t<br>it is two documents per activity. |
| To upload a document ty       | n your totals<br>new docum<br>ype and clici<br>a document | File Name<br>Certificate of completion - j                                                    | ournal.docx                                                                                                    |

Once the document is successfully upload, the green upload box will have a check mark.

|   |            |                                       | oponioo                                                                                                    |     |          |
|---|------------|---------------------------------------|----------------------------------------------------------------------------------------------------|-----|----------|
| h | 10/11/2019 | Academy of Nutrition<br>and Dietetics | Resources, Barriers, and<br>Tradeoffs: A Mixed<br>Methods Analysis of<br>School<br>Pre-Consumer Food<br>Waste | 1.0 | UPLOADED |
|   |            |                                       | Educational Objective:<br>Upon completion of this                                                             |     |          |

# If you do not have documentation of the activity completed, you will need to select "**I do not** have audit documents for this activity."

| Activity Provider                 |                             |                                                                          | Activity Title                                 |                                               |                        |
|-----------------------------------|-----------------------------|--------------------------------------------------------------------------|------------------------------------------------|-----------------------------------------------|------------------------|
| Academy of                        | Nutrition an                | d Dietetics                                                              | Exploring Corre<br>During Early Fe             | elates of Infant Clari<br>eding Interactions  | ity of Cues            |
| Activity Type                     | 720 Self-                   | study Printed                                                            |                                                |                                               |                        |
| Suggested Docun                   | nentation                   | Certificate of completion or                                             | agenda/timing outlin                           | ie.                                           |                        |
| If you do not ha<br>deducted from | ave documer<br>your totals. | its for this activity, please indica<br>You can always change later if y | te below. This activit<br>ou find documentatio | y will be automatica<br>on for this activity. | lly denied and the CPI |
|                                   |                             |                                                                          | I do not h                                     | nave audit documen                            | ts for this activity   |
| document typ                      | pe and click<br>document    | Save Document button. Limit is                                           | two documents per                              | activity.                                     |                        |
| document typ                      | pe and click                | Save Document button. Limit is                                           | two documents per                              | activity.                                     |                        |
| document typ                      | pe and click                | Save Document button. Limit is<br>File Name                              | two documents per                              | activity.                                     |                        |
| document typ                      | pe and click                | Save Document button. Limit is<br>File Name                              | two documents per                              | activity.                                     |                        |
| document typ                      | document                    | Save Document button. Limit is                                           | two documents per                              | activity.                                     |                        |
| document typ                      | document                    | Save Document button. Limit is                                           | two documents per                              | activity.                                     |                        |

### Instructions for Online Entry: Audit Upload

27

Select "**Yes**" to acknowledge that if you do not have documentation the CPEUs for this activity will automatically be denied and the amount deducted from your CPEU tally.

| Activity Provider                |                                              |                                |                                                                                   | Activity Title                                                                                                    |                                                     |                        |
|----------------------------------|----------------------------------------------|--------------------------------|-----------------------------------------------------------------------------------|----------------------------------------------------------------------------------------------------|-----------------------------------------------------|------------------------|
| Academy of                       | f Nutrition and                              | rition and Dietetics           |                                                                                   | Exploring Co<br>During Early                                                                                                    | rrelates of Infant Clar<br>Feeding Interactions     | ity of Cues            |
| Activity Type                    | 720 Self-s                                   | study Printed                  | I                                                                                 |                                                                                                    |                                                     |                        |
| Suggested Docu                   | mentation                                    | Certificate                    | e of completion or                                                                | agenda/timing out                                                                                                    | line.                                               |                        |
| If you do not h<br>deducted from | ave documen<br>n your totals.                | ts for this ac<br>You can alwa | tivity, please indica<br>ays change later if                                      | ate below. This activ<br>you find documenta                                                                                     | vity will be automatica<br>ition for this activity. | ully denied and the CP |
| To upload a document ty          | new documer<br>ype and click S<br>a document | nt, please c<br>Save Docur     | When you indi<br>documents for th<br>automatically der<br>documents will b<br>wis | cate you do not have au<br>is activity, this activity w<br>ied and all existing upl<br>e removed. Are you su<br>sh to continue? | udit electing you<br>will be<br>oaded<br>re you     | ur document, select ti |
|                                  |                                              |                                | NO                                                                                | YES                                                                                                    |                                                     |                        |
|                                  |                                              | File Name                      |                                                                                   |                                                                                                    |                                                     |                        |
|                                  |                                              |                                |                                                                                   |                                                                                                    |                                                     |                        |
|                                  |                                              |                                |                                                                                   |                                                                                                    |                                                     |                        |
|                                  |                                              |                                |                                                                                   |                                                                                                    |                                                     |                        |

### Instructions for Online Entry: Audit Upload

#### Please select "Save."

| Activity Provider Activity Title   Academy of Nutrition and Dietetics Exploring Correlates of Infant Clarity of Cues   During Early Feeding Interactions Exploring correlates of Infant Clarity of Cues   Activity Type 720 Self-study Printed   Suggested Documentation Certificate of completion or agenda/timing outline.   If you do not have documents for this activity, please indicate below. This activity will be automatically denied and the CPE deducted from your totals. You can always change later if you find documentation for this activity.   I do not have audit documents for this activity I do not have audit documents for this activity | (                                |                              |                                                              |                                                  |                                                           |                       |     |
|----------------------------------------------------------------------------------------------------|----------------------------------|------------------------------|--------------------------------------------------------------|--------------------------------------------------|-----------------------------------------------------------|-----------------------|-----|
| Activity Type 720 Self-study Printed   Suggested Documentation Certificate of completion or agenda/timing outline.   If you do not have documents for this activity, please indicate below. This activity will be automatically denied and the CPE deducted from your totals. You can always change later if you find documentation for this activity.   I do not have audit documents for this activity                                                                                                    | Activity Provider                | r<br>f Nutrition an          | nd Dietetics                                                 | Activity Title<br>Exploring (<br>During Ear      | e<br>Correlates of Infant Clar<br>ly Feeding Interactions | ity of Cues           | ,   |
| Suggested Documentation   Certificate of completion or agenda/timing outline.     If you do not have documents for this activity, please indicate below. This activity will be automatically denied and the CPE deducted from your totals. You can always change later if you find documentation for this activity.     I do not have audit documents for this activity                                                                                                    | Activity Type                    | 720 Self                     | f-study Printed                                              |                                                  |                                                           |                       |     |
| If you do not have documents for this activity, please indicate below. This activity will be automatically denied and the CPE deducted from your totals. You can always change later if you find documentation for this activity.<br>I do not have audit documents for this activity                                                                                                    | Suggested Docu                   | mentation                    | Certificate of completion                                    | on or agenda/timing o                            | outline.                                                  |                       |     |
| I do not have audit documents for this activity                                                                                                    | If you do not h<br>deducted from | ave docume<br>n your totals. | nts for this activity, please i<br>You can always change lat | ndicate below. This ac<br>er if you find documer | ctivity will be automatica                                | lly denied and the (  |     |
|                                                                                                    |                                  |                              |                                                              |                                                  | nation for the doutity.                                   |                       | CPE |
|                                                                                                    |                                  |                              |                                                              | I do r                                           | not have audit documen                                    | its for this activity |     |

The activity has been denied based on no supporting documentation and the CPEUs have been deducted from your total.

If you are able to find documentation for the activity later you may select upload again and switch the "**I do not have audit documents for this activity**" back to off and you will then be able to upload a certificate of completion/agenda.

| dit | 9/27/2019 | Academy of Nutrition<br>and Dietetics | Exploring Correlates of<br>Infant Clarity of Cues                      | 1.0 | Denied - no audit<br>doc | UPLOAD |
|-----|-----------|---------------------------------------|------------------------------------------------------------------------|-----|--------------------------|--------|
|     |           |                                       | During Early Feeding<br>Interactions                                   |     |                          |        |
|     |           |                                       | Educational Objective:<br>Upon completion of this<br>activity, the par |     |                          |        |

You must upload a document for each activity logged or select the "I do not have audit documents for this activity" button for the "Finish - Submit Log for Approval" button to become available.

| ur activity l                         | og has been se                                    | lected for random au                        | dit. Please upload doc                                                                                                    | umentation                                    | relevant to each                   | activity for r              | eview.                      |               |
|---------------------------------------|---------------------------------------------------|---------------------------------------------|----------------------------------------------------------------------------------------------------|-----------------------------------------------|------------------------------------|-----------------------------|-----------------------------|---------------|
| 34 James<br>Status - No<br>PE Recorde | s B Testing<br>It submitted for<br>ed 3 CPE denie | approval<br>ed 75 Total CPE                 | Nutrition and Diete                                                                                                    | tics Technic<br>Cycle Start                   | ian, Registered o<br>Date 06/01/20 | or Dietetic T<br>15 Cycle I | echnician, R<br>End Date 05 | egis<br>5/31/ |
| nish - Subn                           | nit Log for Appr                                  | You hav<br>required<br>to click<br>end of y | e completed the miniumun<br>d for this certification cycle.<br>Finish - Submit log for proc<br>your certification cycle.                                    | n number of C<br>Please reme<br>essing before | PE<br>mber<br>the                  |                             | Print Lo                    | og<br>tivit   |
|                                       | Activity Date                                     | Activity Provider                           | Activity Title                                                                                                    | CPE Units                                     | Review Status                      | Comment                     |                             |               |
| Edit                                  | 10/11/2019                                        | Academy of Nutrition<br>and Dietetics       | Guidelines for Medical<br>Nutrition Therapy in<br>Gestational Diabetes<br>Mellitus: Systematic<br>Review and Critical<br>Approval                           | 1.0                                           |                                    |                             | UPLOADED                    | -             |
|                                       |                                                   |                                             | Educational Objective:<br>Upon co                                                                                                    |                                               |                                    |                             |                             |               |
| Edit                                  | 10/11/2019                                        | Academy of Nutrition<br>and Dietetics       | Resources, Barriers, and<br>Tradeoffs: A Mixed<br>Methods Analysis of<br>School<br>Pre-Consumer Food<br>Waste                                               | 1.0                                           |                                    |                             |                             |               |
|                                       |                                                   |                                             | Educational Objective:<br>Upon completion of this<br>a                                                                                                    |                                               |                                    |                             |                             |               |
| Edit                                  | 9/27/2019                                         | Academy of Nutrition<br>and Dietetics       | Exploring Correlates of<br>Infant Clarity of Cues<br>During Early Feeding<br>Interactions                                                                   | 1.0                                           |                                    |                             |                             |               |
|                                       |                                                   |                                             | Educational Objective:<br>Upon completion of this<br>activity, the par                                                                                      |                                               |                                    |                             |                             |               |
| Edit                                  | 9/27/2019                                         | Academy of Nutrition<br>and Dietetics       | Integrating Healthy<br>Eating into Evidenced-<br>Based Home Visiting<br>Models:<br>An Analysis of<br>Programs and<br>Opportunities for<br>Dietetic Practice | 1.0                                           |                                    |                             | UPLOADED                    |               |

## Instructions for Online Entry: Audit Upload

Select "**Yes**" to confirm that you wish to submit for log for processing.

| ID 123         | 34 James                 | B Testing                        |                                |                                             | Nutrition and Diete                                                                                                    | tics Technic                                       | ian, Registered o | or Dietetic Te | echnician, R | egister     |
|----------------|--------------------------|----------------------------------|--------------------------------|---------------------------------------------|----------------------------------------------------------------------------------------------------|----------------------------------------------------|-------------------|----------------|--------------|-------------|
| Log S<br>78 CP | tatus - Not<br>E Recorde | t submitted for<br>d 3 CPE denie | approval<br>ed 75 Total C      | PE                                          |                                                                                                    | Cycle Start                                        | Date 06/01/20     | 15 Cycle E     | nd Date 05   | /31/20      |
| Fin            | iish - Subm              | nit Log for Appr                 | oval                           | You hav<br>required<br>to click<br>end of y | e completed the miniumur<br>I for this certification cycle<br>Finish - Submit log for proc<br>rour certification cycle. | n number of C<br>Please reme<br>cessing before     | PE<br>mber<br>the |                | Print Lo     | g<br>tivity |
|                |                          | Activity Date                    | Activity Provi                 | ider                                        | Activity Title                                                                                                    | CPE Units                                          | Review Status     | Comment        |              |             |
|                | Edit                     | 10/11/2019                       | Academy of Nu<br>and Dietetics | utrition                                    | Guidelines for Medical<br>Nutrition Therapy in<br>Gestational Diabetes<br>Mellitus: Systematic                          | 1.0                                                |                   |                |              | ^           |
|                |                          |                                  |                                | Once<br>be un<br>log. A                     | you submit log for proce<br>able to add any more act<br>Are you sure you wish to                                        | essing, you wi<br>tivities to you<br>submit log fo | <br>r             |                |              |             |
|                | Edit                     | 10/11/2019                       | Academy of N<br>and Dietetics  | proce                                       | ssing?                                                                                                    |                                                    |                   |                | UPLOADED     |             |
|                |                          |                                  |                                |                                             | NO                                                                                                    | YES                                                |                   |                |              |             |
|                |                          |                                  |                                |                                             | Upon completion of this a                                                                                               |                                                    |                   |                |              |             |
|                | <b>E</b> .474            |                                  | Academy of Nu                  | trition                                     | Exploring Correlates of                                                                                                 |                                                    |                   |                |              |             |

You are required to answer four certification questions and then select "**Submit Log for Processing**" to submit your log to CDR.

| In the last 5 years have you:                                                                                                    |       |      |
|----------------------------------------------------------------------------------------------------|-------|------|
| Been convicted of a crime under the laws of the United States which is a felony or a misdemeanor, an essential element of which is related to the practice of the profession?                                                                                                    | O Yes | O No |
| Been disciplined by a state, and at least one of the grounds for the discipline is the same or substantially equivalent to the principles of the Code of Ethics for the Profession of Dietetics?                                                                                                    | O Yes | O No |
| Had any professional license, certification or registration denied, revoked<br>or suspended by a state?                                                                                                    | O Yes | O No |
| Commited an act of misfeasance or malfeasance which is directly related<br>to the practice of the profession as determined by court of competent<br>jurisdiction, a licensing board or and agency of a government body?                                                                                                    | O Yes | O No |
| I certify that the information provided here and in subsequent documentation is true, correct, and<br>accurate to the best of my knowledge. Persons certified by the Commission on Dietetic<br>Registration must comply with the Code of Ethics for the Profession of Dietetics. I understand<br>that I must maintain a copy of my recertification forms and any required documentation for a<br>period of two years beyond the end of my recertification cycle and that audits of the information I<br>provide and any subsequent documentation I provide my be conducted on a random and triggered<br>basis. CDR has the right to verify the information presented. |       |      |
| Cancel Submit Log for processing                                                                                                    |       |      |